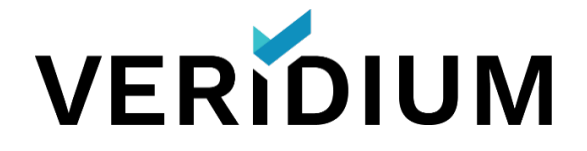

# **Ping/Veridium Integration Guide**

Product version 2.1

July 7, 2020

# Table of Contents

| PingFederate – Veridium Integration           | 3  |
|-----------------------------------------------|----|
| Pre-requisites                                | 3  |
| Configure an LDAP connection to PingDirectory | 4  |
| Test User Enrolment                           | 6  |
| Configure an IDP Connection to Veridium       | 6  |
| Configure an SP Connection from Veridium      | 11 |
| Create IDP to SP Mapping                      | 13 |
| Testing                                       | 14 |

## **PingFederate – Veridium Integration**

The following document details the requirements to integrate a Veridium Server into a Ping Federate environment to provide password free, biometric authentication for an application integrated with the PingFederate environment.

#### **Pre-requisites**

- A PingFederate Server or Cluster configured as both a Service Provider and Identity Provider and access to the PingFederate web console.
- A PingDirectory User Datastore and credentials of a test user.
- A standard installation of the Veridium server environment with administrator access to the Veridium administration console
- A smartphone for testing (iOS 9 or higher or Android 4.4 or higher) with Veridium Authentication installed from the relevant app store.

## **Configure an LDAP connection to PingDirectory**

To allow Pingldentity users to enroll for the Veridium Solution, a connection must be made between Veridium and PingDirectory. To make this connection, follow the steps below:

- 1. Access the Veridium Admin console and browse to "Configuration" and "Configuration"
- 2. From the left-hand window in the Manage Configuration screen, expand "Services" and select LDAP.json

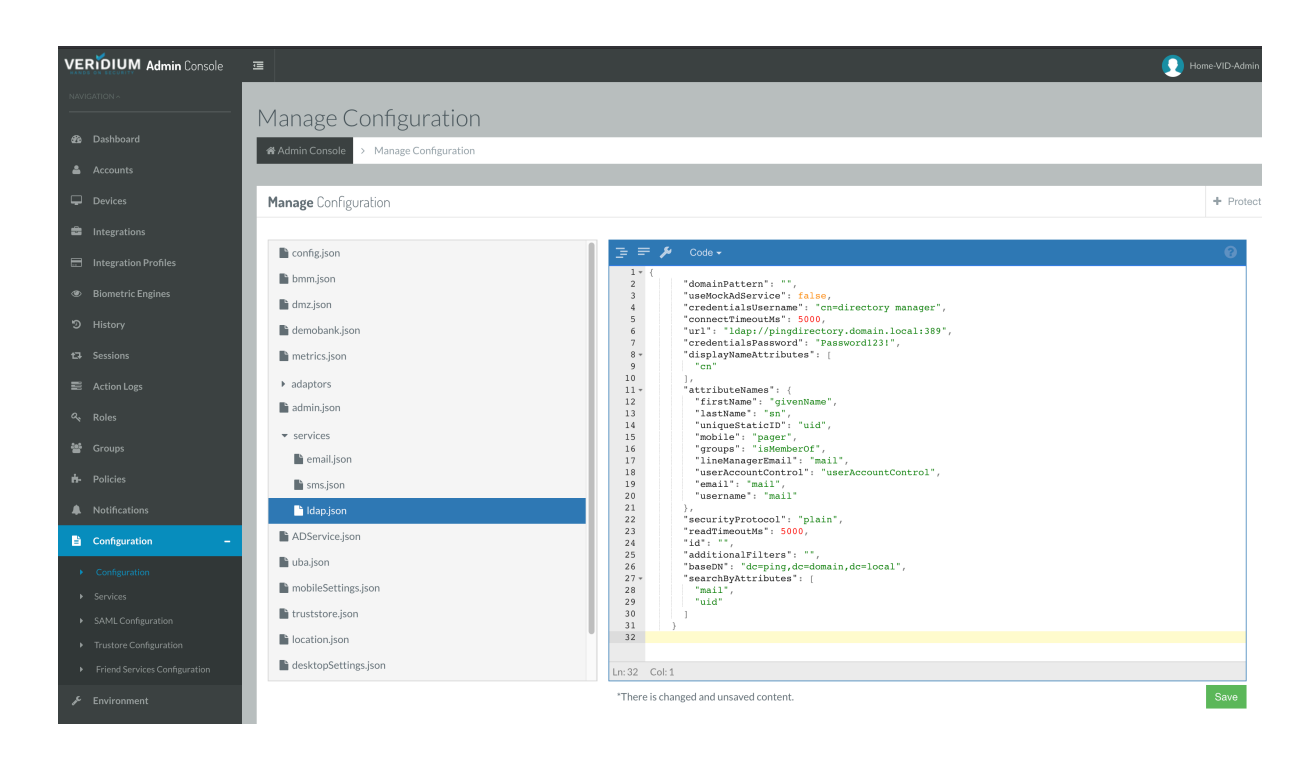

3. Replace the contents of the window with the information below replacing the URL, credentialsUsername, credentialsPassword and baseDN with those of your environment.

```
{
    "domainPattern": "",
    "useMockAdService": false,
    "credentialsUsername": "cn=directory manager",
    "connectTimeoutMs": 5000,
    "url": "Idap://pingdirectory.domain.local:389",
```

```
"credentialsPassword": "Password123!",
```

```
"displayNameAttributes": [
```

"cn"

```
],
```

"attributeNames": {

"firstName": "givenName",

"lastName": "sn",

"uniqueStaticID": "uid",

"mobile": "pager",

"groups": "isMemberOf",

"lineManagerEmail": "mail",

"userAccountControl": "userAccountControl",

"email": "mail",

"username": "mail"

#### },

"securityProtocol": "plain",

```
"readTimeoutMs": 5000,
```

"id": "",

"additionalFilters": "",

"baseDN": "dc=ping,dc=domain,dc=local",

```
"searchByAttributes": [
```

"mail",

"uid"

]

}

4. Once the configuration is completed click Save to commit the change

#### **Test User Enrolment**

To confirm successful user enrolment, follow these steps:

- 1. Browse to Integrations in the Veridium Administration console and click edit against the Directory Service Integration.
- 2. Open Veridium Authenticator on the test smartphone and scan the QR displayed on the Directory Service Integration screen.
- 3. Follow the enrolment instructions using the credentials of a PingDirectory User.

#### **Configure an IDP Connection to Veridium**

To enable PingFederate to request authentication from the Veridium Server, an IDP connection is required from the SP on the PingFederate to the Veridium Server.

1. On the Veridium Console browse to Configuration and SAML Configuration. Click Change Configuration and Download Metadata. The metadata file will be downloaded to your local machine.

| VERIDIUM Admin Console                            |                                    |                    |                      | Home-VID-Admin ~                    |
|---------------------------------------------------|------------------------------------|--------------------|----------------------|-------------------------------------|
| NAVIGATION ^                                      |                                    |                    |                      |                                     |
| 🚳 Dashboard                                       | SAML Configuration                 |                    |                      |                                     |
| 🛎 Accounts                                        | Admin Console > SAML Configuration |                    |                      |                                     |
| Devices                                           | SAML Configuration                 |                    |                      | + Add Service Provider              |
| Integrations                                      | Service Dravider Name              | CAMI Version Lines | Authoritication form | C Edit LDAP Connection              |
| Integration Profiles                              | Ping2                              | SAML Version Used  | Veridium             | * Download metadata                 |
| Biometric Engines                                 | SAMLTest                           | SAML2              | Veridium             | Download Interadata                 |
| ී History                                         | Showing 1 to 2 of 2 entries        |                    |                      | Download Idp Signing certificate    |
| 123 Sessions                                      | 0100110 2 10 E 01 E 010100         |                    |                      | C Disable live configuration reload |
| Action Logs                                       |                                    |                    |                      |                                     |
| at Roles                                          |                                    |                    |                      |                                     |
| 쓸 Groups                                          |                                    |                    |                      |                                     |
| n Policies                                        |                                    |                    |                      |                                     |
| A Notifications                                   |                                    |                    |                      |                                     |
| Configuration -                                   |                                    |                    |                      |                                     |
| Configuration                                     |                                    |                    |                      |                                     |
| SAML Configuration                                |                                    |                    |                      |                                     |
| Trustore Configuration                            |                                    |                    |                      |                                     |
| <ul> <li>Friend Services Configuration</li> </ul> |                                    |                    |                      |                                     |

2. Access the Ping Federate Server and choose the Service Provider section of the console. Under IDP Connections choose Create New

3. Under Connection Type select Browser SSO Profiles and choose the SAML 2.0 protocol then click next.

| Ping PingFederate   |                                                                                                    |            |
|---------------------|----------------------------------------------------------------------------------------------------|------------|
| MAIN                | License Warning: Approaching expiration date on Jun 04 2020.                                                                                                    |            |
|                     | IdP Connection                                                                                                    |            |
| 은 Identity Provider | Connection Type Connection Options Import Metadata General Info Browser SSO Credentials Activation & Su                                                                                                    | mmary      |
| Service Provider    | As an SP, you are making a connection to a partner IdP. Select the type of connection needed for this IdP: Browser SSO Profiles (for Browser SSO), N<br>Grant (for authenticating against the PingFederate Authorization Server), Inbound Provisioning (for integrating with SaaS partners) or all. | VS-Trust S |
| (A) OAuth Server    | BROWSER SSO PROFILES PROTOCOL                                                                                                    |            |
|                     | SAML 2.0 v                                                                                                    |            |
| SETTINGS            | WS-TRUST STS                                                                                                    |            |
| Security            | OAUTH ASSERTION GRANT                                                                                                    |            |
| ≟ System            | INBOUND PROVISIONING                                                                                                    |            |

4. Under Connection Options select only Browser SSO and click next.

| PingFederate                               |                                                                                                    | ?   🧵         |
|--------------------------------------------|----------------------------------------------------------------------------------------------------|---------------|
| MAIN                                       | License Warring: Approaching expiration date on Jun 04 2020.                                                                                                 |               |
| <ul> <li>Interative Development</li> </ul> | IdP Connection                                                                                                    |               |
| e Identity Provider                        | Connection Type         Connection Options         Import Metadata         General Info         Browser SSO         Credentials         Activation & Summary |               |
| E Service Provider                         | Please select options that apply to this connection.                                                                                                    |               |
| OAuth Server                               | BROWSER SSO                                                                                                    |               |
| ~                                          | JIT PROVISIONING                                                                                                    |               |
| SETTINGS                                   | CAUTH ATTRIBUTE MAPPING                                                                                                    |               |
| le Security                                | ATTRIBUTE QUERY                                                                                                    |               |
|                                            |                                                                                                    |               |
|                                            |                                                                                                    |               |
|                                            | Cancel F                                                                                                    | Previous Next |

5. Under Import Metadata, choose the File option, click Choose File and browse to and select the metadata file you downloaded in step 1

| PingFederate         |                                                                                                    | ?   €                                     |
|----------------------|----------------------------------------------------------------------------------------------------|-------------------------------------------|
| MAIN                 | License Warning: Approaching expiration date on Jun 04 2020.                                                                                                    |                                           |
| 🗐 Identitu Drevideor | IdP Connection                                                                                                    |                                           |
|                      | Connection Type         Connection Options         Import Metadata         General Info         Browser SSO         Credentials         Activation & Summary                                                    |                                           |
| Service Provider     | To populate many connection settings automatically, you can upload the partner's metadata file, or specify a URL where PingFederate can download it. To periodically reload the connect<br>Automatic Reloading. | tion settings from the URL, select Enable |
| (a) OAuth Server     | METADATA O NONE O FILE O URL                                                                                                    |                                           |
| SETTINGS             | Choose File                                                                                                    |                                           |
| Security             |                                                                                                    |                                           |
|                      |                                                                                                    |                                           |
|                      | c                                                                                                    | ancel Previous Next                       |

- 6. Use the Metadata Summary screen to confirm the Metadata was successfully imported and click next.
- 7. At the General Info screen amend the Connection Name to a descriptive identifier for the connection, accept all other defaults and click next.

| PingFederate                                                                                   |                                                                   |                                                                                                    | ?   ♀                           |
|------------------------------------------------------------------------------------------------|-------------------------------------------------------------------|----------------------------------------------------------------------------------------------------|---------------------------------|
| MAIN                                                                                           | License Warning: Approaching                                      | g expiration date on Jun 04 2020.                                                                                                    |                                 |
| ି Identity Provider                                                                            | IdP Connection                                                    | Advation E. Summary General Info Browser SSO Contentials Advation & Summary                                                                                                    |                                 |
| E Service Provider                                                                             | This information identifies your                                  | partner's unique connection libi. Connection IDi. Connection Name represents the plain-language identifier for this connection. Optionally, you can specify                               | multiple virtual server IDs for |
| OAuth Server                                                                                   | your own server to use when c<br>simplify configuration of partne | ommunicating with this partner. If set, these virtual server IDs will be used in place of the unique protocol identifier configured for your server in Server Settings. T<br>r endpoints. | he Base URL may be used to      |
|                                                                                                | PARTNER'S ENTITY ID<br>(CONNECTION ID)                            | https://shib-RH6-RPM-Builder.veridium-de                                                                                                    |                                 |
| SETTINGS                                                                                       | CONNECTION NAME                                                   | VeridiumIDP                                                                                                    |                                 |
| Security                                                                                       | VIRTUAL SERVER IDS                                                | Add                                                                                                    |                                 |
|                                                                                                | BASE URL                                                          |                                                                                                    |                                 |
|                                                                                                | COMPANY                                                           |                                                                                                    |                                 |
|                                                                                                | CONTACT NAME                                                      |                                                                                                    |                                 |
|                                                                                                | CONTACT NUMBER                                                    |                                                                                                    |                                 |
|                                                                                                | CONTACT EMAIL                                                     |                                                                                                    |                                 |
|                                                                                                | ERROR MESSAGE                                                     |                                                                                                    |                                 |
| Copyright ID 2003-2019<br>Ping Identity Corporation<br>All rights reserved<br>Version 10.0.2.2 | LOGGING MODE                                                      | NONE     STANDARD     FINLANCED                                                                                                    |                                 |

- 8. At the Browser SSO screen select Configure Browser SSO. This will open a sub menu.
- 9. Under SAML Profiles choose SP Initiated SSO and next.

| Ping Federate       |                                                                         |                                            |                                                                                 | ?   €                                                |
|---------------------|-------------------------------------------------------------------------|--------------------------------------------|---------------------------------------------------------------------------------|------------------------------------------------------|
| MAIN                | License Warning: Approaching expiration date or                         | Jun 04 2020.                               |                                                                                 |                                                      |
|                     | IdP Connection   Browser SSO                                            |                                            |                                                                                 |                                                      |
| 인 Identity Provider | SAML Profiles User-Session Creation                                     | Protocol Settings Summary                  |                                                                                 |                                                      |
| D Service Provider  | A SAML Profile defines what kind of messages ma<br>your IdP connection. | y be exchanged between an Identity Provide | er (IdP) and a Service Provider (SP), and how the messages are transported (bin | dings). As an SP, you configure this information for |
| OAuth Server        | Single Sign-On (SSO) Profiles                                           |                                            | Single Logout (SLO) Profiles                                                    |                                                      |
|                     | IDP-INITIATED SSO                                                       |                                            | IDP-INITIATED SLO                                                               |                                                      |
| SETTINGS            | <ul> <li>SP-INITIATED SSO</li> </ul>                                    |                                            | SP-INITIATED SLO                                                                |                                                      |
| Security            |                                                                         |                                            |                                                                                 |                                                      |
|                     |                                                                         |                                            |                                                                                 |                                                      |
|                     |                                                                         |                                            |                                                                                 |                                                      |
|                     |                                                                         |                                            |                                                                                 | Cancel Save Draft Next                               |
|                     |                                                                         |                                            |                                                                                 |                                                      |

10. At the User-Session Creation screen, select Configure User-session Creation. This will open another sub-menu.

| Ping Federate®             |                                                                                                    |
|----------------------------|----------------------------------------------------------------------------------------------------|
| MAIN                       | License Warning: Approaching expiration date on Jun 04 2020.                                                    |
|                            | IdP Connection   Browser SSO                                                                                    |
| C Identity Provider        | SAML Profiles User-Session Creation Protocol Settings Summary                                                   |
| E Service Provider         | This task provides the configuration for creating user sessions to enable SSO access to resources at your site. |
|                            | User-Session Configuration                                                                                      |
| M OAddin Server            | IDENTITY MAPPING Not Configured                                                                                 |
|                            | ATTRIBUTE CONTRACT SAML_SUBJECT                                                                                 |
| SETTINGS                   | ADAPTER INSTANCES 0                                                                                             |
| 💩 Security                 | AUTHENTICATION POLICY 1 MAPPINGS                                                                                |
| →<br>+<br>+<br>+<br>System | Configure User-Session Creation                                                                                 |

#### 11. Under Identity Mapping, choose Account Linking and next.

| MAIN                | License Warning: Approaching expiration date on Jun 04 2020.                                                                                                    |  |  |
|---------------------|----------------------------------------------------------------------------------------------------|--|--|
| 🗇 Identity Provider | IdP Connection   Browser SSO   User-Session Creation                                                                                                    |  |  |
|                     | Identity Mapping Target Session Mapping Summary                                                                                                    |  |  |
| Service Provider    | Identity mapping is the process whereby users authenticated by the IdP are associated with user accounts local to the SP. PingFederate supplies two modes for identity mapping of disparate user accounts between different domains. Choose either ACCOUNT MAPPING or ACCOUNT LINKING to essociate the user with a specific local account. If this connection is to be used within an authentication policy, select the NO MAPPING option. |  |  |
| OAuth Server        | ACCOUNT MAPPING: The IdP is sending a set of attributes that may be used to dynamically map the user to a specific local account.                                                                                                    |  |  |
| SETTINGS            | ACCOUNT LINKING: The IdP is sending a unique name identifier (possibly opaque). An opaque identifier preserves user privacy in that it cannot be traced back to a user's identity at the IdP. The name identifier is used by this SP to create a persistent association between the user and a specific local account.                                                                                                    |  |  |
| 0                   | The assertion includes attributes in addition to the unique name identifier.                                                                                                    |  |  |
| Security            | NO MARPING: No attributes are mapped to the target session.                                                                                                    |  |  |
|                     |                                                                                                    |  |  |

- 12. Under Target Session Mapping choose Map New Authentication Policy and choose an Authentication Policy which includes the mail attribute. (If no contract exists this will need to be created but is out of scope of this document.). Then click Done to exit the sub-menu.
- 13. Click next to bring you to the Protocol Settings screen. From here click Configure Protocol Settings to open a submenu
- 14. At the SSO Service URLs page add the entries in the image below and click next.

| As the SP, you send authentication requests (AuthnRequests) for single use when sending these requests. | sign-on to the IdP's SSO Service. Depending on the situation, the IdP may have several endpoints available. Please pro | vide the endpoints that you want to |
|----------------------------------------------------------------------------------------------------|----------------------------------------------------------------------------------------------------|-------------------------------------|
| Binding                                                                                                 | Endpoint URL                                                                                                    | Action                              |
| POST                                                                                                    | /idp/profile/SAML2/POST/SSO                                                                                            | Edit I Delete                       |
| Redirect                                                                                                | /idp/profile/SAML2/Redirect/SSO                                                                                        | Edit I Delete                       |
| - SELECT - V                                                                                            |                                                                                                    | Add                                 |

| MAIN                | License Warning: Appro | eaching expiration date on Jun 0 | 4 2020.          |                  |                   |         |  |
|---------------------|------------------------|----------------------------------|------------------|------------------|-------------------|---------|--|
| S Identity Provider | IdP Connection         | Browser SSO   Pro                | otocol Sett      | ings             |                   |         |  |
|                     | SSO Service URLs       | Allowable SAML Bindings          | Overrides        | Signature Policy | Encryption Policy | Summary |  |
| Service Provider    | When the IdP sends me  | ssages, over what SAML binding   | s do you want to | receive them?    |                   |         |  |
| OAuth Server        | ARTIFACT               |                                  |                  |                  |                   |         |  |
|                     | ✓ POST                 |                                  |                  |                  |                   |         |  |
| SETTINGS            | ✓ REDIRECT             |                                  |                  |                  |                   |         |  |
|                     | SOAP                   |                                  |                  |                  |                   |         |  |
| 💩 Security          |                        |                                  |                  |                  |                   |         |  |
|                     |                        |                                  |                  |                  |                   |         |  |

15. At the Allowable SAML Bindings select POST and REDIRECT

- 16. You can accept the defaults for the remaining Protocol Settings screens. Click Done at the final summary screen.
- 17. At the Browser SSO screen click next and Done.
- 18. You have now returned to the Main IdP connection screen. Click next to move to the credentials screen. From this screen you can accept defaults.
- 19. At the Summary Screen, confirm settings and click Save.

## **Configure an SP Connection from Veridium**

Follow the steps below to allow Veridium to receive requests from PingFederate

1. On the PingFederate administration console select System and under SAML Metadata click Metadata Export

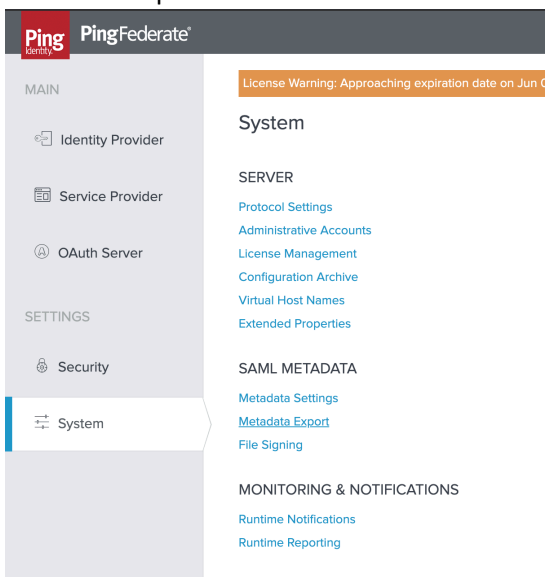

2. Under Metadata role choose "I am the Service Provider" and next

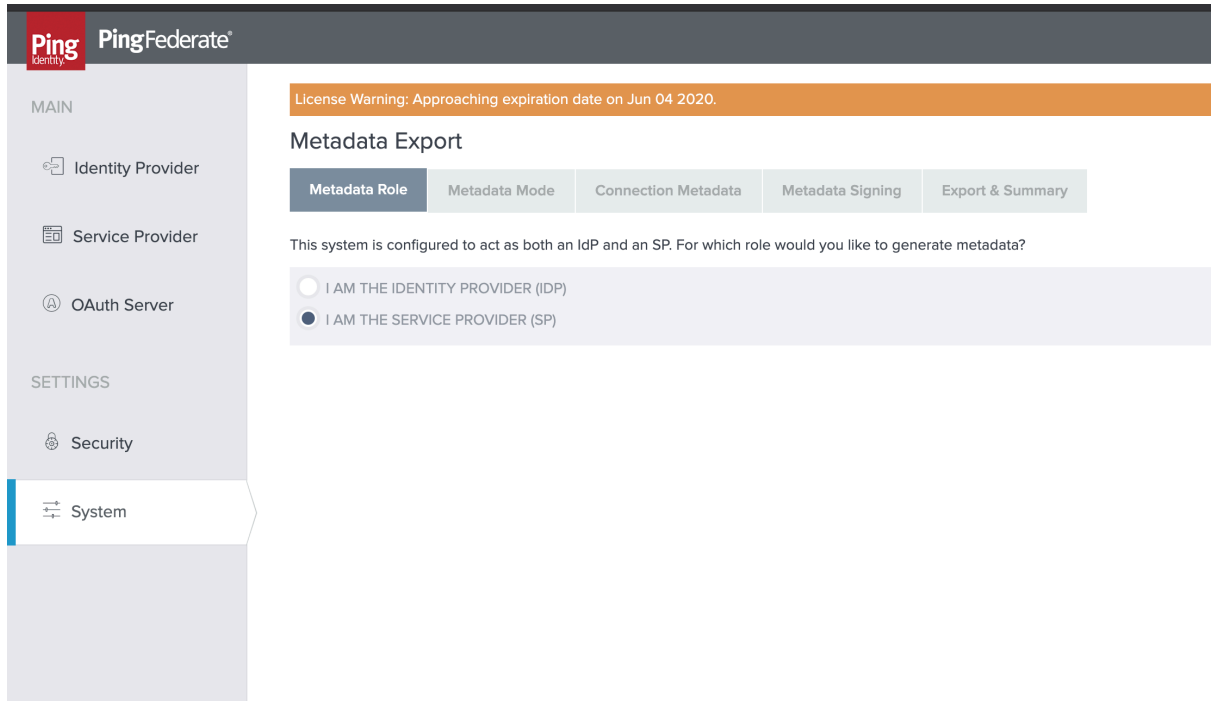

- 3. At the Metadata Mode screen choose "Use a Connection for Metadata Generation" and next.
- 4. At the Connection Metadata screen choose the IDP connection you made earlier from the dropdown list and next

| Ping PingFederate   |                                                                                                    |
|---------------------|----------------------------------------------------------------------------------------------------|
| MAIN                | License Warning: Approaching expiration date on Jun 04 2020.                                                            |
|                     | Metadata Export                                                                                                    |
| C Identity Provider | Metadata Role         Metadata Mode         Connection Metadata         Metadata Signing         Export & Summary       |
| E Service Provider  | Select a connection that contains the Attribute Contract and Digital Signature Key you wish to include in the metadata. |
| (A) OAuth Server    | Veridium ~                                                                                                    |
|                     | Attribute Contract                                                                                                    |
| SETTINGS            | SAML_SUBJECT                                                                                                    |
| 💩 Security          | DIGITAL SIGNATURE KEY<br>No signing key available for this connection                                                   |
|                     | XML ENCRYPTION KEY No XML key available for this connection                                                             |
| → oystem            |                                                                                                    |

- 5. At the Metadata Signing screen, choose a certificate from your PingFederate environment and click next.
- 6. On the Export and Summary screen click export and save the metadata file locally.
- 7. Now access your Veridium administration console.
- 8. Navigate to Configuration, SAML Configuration. Select Change Configuration and Add Service Provider.

| VERIDIUM Admin Console        |                                                         |                                       |                     | Home-VID-Admin ~                    |  |  |  |
|-------------------------------|---------------------------------------------------------|---------------------------------------|---------------------|-------------------------------------|--|--|--|
|                               |                                                         |                                       |                     |                                     |  |  |  |
| n Dashboard                   | SAML Configuration  A Admin Convole  SAML Configuration |                                       |                     |                                     |  |  |  |
| 🛎 Accounts                    | CAMI Configuration                                      |                                       |                     |                                     |  |  |  |
| Devices                       | SAME comporation                                        |                                       |                     | + Add Service Provider              |  |  |  |
| Integrations                  | Service Provider Name                                   | <ul> <li>SAML Version Used</li> </ul> | Authentication flow | C Edit LDAP Connection              |  |  |  |
| Integration Profiles          | Ping2                                                   | SAML2                                 | Veridium            | 🕹 Download metadata                 |  |  |  |
| Biometric Engines             | SAMLTest                                                | SAML2                                 | Veridium            | Lownload Idp Signing certificate    |  |  |  |
| ව History                     | Showing 1 to 2 of 2 entries                             |                                       |                     | C Disable live configuration reload |  |  |  |
| 13 Sessions                   |                                                         |                                       |                     |                                     |  |  |  |
| Action Logs                   |                                                         |                                       |                     |                                     |  |  |  |
| at Roles                      |                                                         |                                       |                     |                                     |  |  |  |
| 쓸 Groups                      |                                                         |                                       |                     |                                     |  |  |  |
| n Policies                    |                                                         |                                       |                     |                                     |  |  |  |
| A Notifications               |                                                         |                                       |                     |                                     |  |  |  |
| Configuration –               |                                                         |                                       |                     |                                     |  |  |  |
| Configuration     Sequires    |                                                         |                                       |                     |                                     |  |  |  |
| SAML Configuration            |                                                         |                                       |                     |                                     |  |  |  |
| Trustore Configuration        |                                                         |                                       |                     |                                     |  |  |  |
| Friend Services Configuration |                                                         |                                       |                     |                                     |  |  |  |

- 9. Provide a friendly name for the SP connection and choose file upload for Metadata Provider.
- 10. Select file you downloaded at step 6.
- 11. Choose Veridium for Authentication Flow, Email for NameID Format and add uid, mail and userPrincipalName as Service provider attributes as shown below.

| VERIDIUM Admin Console                            |                                                                                                    |                  |           | 💽 Home-VID-Admin ~          |
|---------------------------------------------------|----------------------------------------------------------------------------------------------------|------------------|-----------|-----------------------------|
| NAVIGATION ^                                      | Sonvice Drowider                                                                                                    |                  |           |                             |
| 🕸 Dashboard                                       | Service Provider                                                                                                    |                  |           |                             |
|                                                   | Admin Console > SAML Confi;                                                                                                    | guration → Ping2 |           |                             |
| Accounts                                          |                                                                                                    |                  |           |                             |
| Devices                                           | Add/Edit Service Provider                                                                                                    |                  |           |                             |
| Integrations                                      |                                                                                                    |                  |           |                             |
| Integration Profiles                              | Service provider name                                                                                                    | Ping2            |           |                             |
| Biometric Engines                                 | SAML Version                                                                                                    | SAML2            |           |                             |
| ී History                                         | Metadata provider                                                                                                    | File upload      |           |                             |
| ta Sessions                                       | Metadata file                                                                                                    |                  |           |                             |
| Action Logs                                       | in the second second se |                  | File Ping | 2-metadata.xml used.        |
| a, Roles                                          | Authentication flow                                                                                                    | Veridium         |           |                             |
| 쓸 Groups                                          | NameID format                                                                                                    | Email            |           |                             |
| ♣- Policies                                       |                                                                                                    |                  |           |                             |
| A Notifications                                   | Encrypt assertions                                                                                                    |                  |           |                             |
| 🖹 Configuration –                                 | Available attributes                                                                                                    |                  |           | Service provider attributes |
| <ul> <li>Configuration</li> </ul>                 | info                                                                                                    |                  |           | uid                         |
| <ul> <li>Services</li> </ul>                      |                                                                                                    |                  |           |                             |
| <ul> <li>SAML Configuration</li> </ul>            | SAMAccountiname                                                                                                    |                  | >1        | man                         |
| Trustore Configuration                            | memberOf                                                                                                    |                  | <<br>     | userPrincipalName           |
| <ul> <li>Friend Services Configuration</li> </ul> | ImmutableID                                                                                                    |                  | <br>K     |                             |
| & Environment                                     | Licorid                                                                                                    |                  |           |                             |

12. Click Save

#### **Create IDP to SP Mapping**

You have now created a SP initiated SAML connection to the Veridium Server. To allow existing applications currently using PingFederate for authentication to use Veridium authentication you will need to create an adapter-to-adapter mapping. This allows the application authentication request to be passed from the PingFederate IDP adapter to the Ping Federate SP adapter which will then request authentication from the Veridium Server.

- 1. On the Identity Provider or Service Provider screen, select Adapter-to-Adapter Mappings under IDP-SP Bridging
- 2. Select your source application from the Source Instance drop-down box and the Veridium IDP from Target Instance.

## Testing

To test end to end authentication,

- 1. Attempt to log on to your application using your standard method.
- 2. You will be now be presented with a Veridium QR code.
- 3. Using your Veridium enrolled smartphone, scan the QR from your profile in the Veridium Authenticator App and present the requested biometric.
- 4. You should be authenticated and redirected to your application.